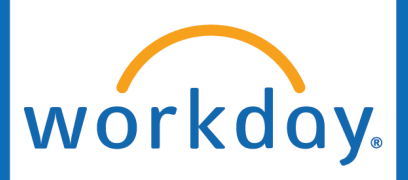

# How to Find Business Process Steps

#### For All Workday Security Roles

If you have kicked off a Hire, approved a Job Change, or are checking the status of a Termination one of your fellow HR Analysts initiated (just to name a few), there are several ways to check the status of the business process. You have the ability to see who the business process is awaiting action by, what security roles have approved the business process so far, and where the business process is going next.

### Option 1

<u>When Can I Use This Method?</u> If you have initiated or approved any part of the business process.

1. Go to your **Workday Inbox**.

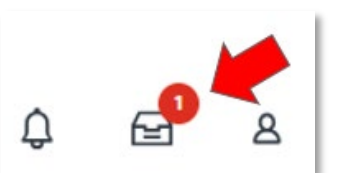

2. On the left side of your inbox, navigate to your **Archive**.

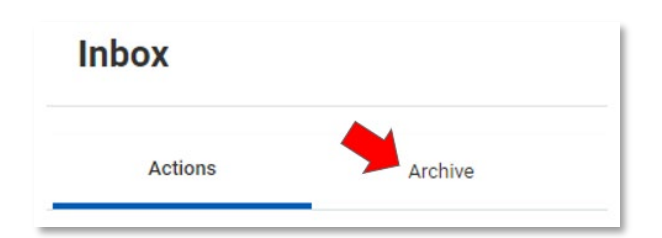

3. Scroll until you find the business process you are wanting to check the status of.

| Actions                                    | Archive           |   |
|--------------------------------------------|-------------------|---|
| Sort By: Newest                            | ~                 | ~ |
| From Last                                  | t 30 Days         |   |
| Hire: Donald Duck - P-110686<br>Apprentice | 59 IT Development |   |
| 13 day(s) ago - In Progress: N             | Iultiple Parties  |   |

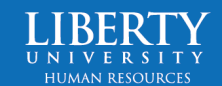

# workday. How to Find Business Process Steps

4. In the middle of your screen under View Event, click on **Process**.

| View Event         | Hire: Donald Duck                        |  |  |  |  |  |  |
|--------------------|------------------------------------------|--|--|--|--|--|--|
| 1 month(s) ago - S | 1 month(s) ago - Successfully Completed  |  |  |  |  |  |  |
| For                | P-2028143 Quality Analyst Engineer I     |  |  |  |  |  |  |
| Overall Process    | Hire: Donald Duck                        |  |  |  |  |  |  |
| Overall Status     | Successfully Completed                   |  |  |  |  |  |  |
| Due Date           | 11/14/2023                               |  |  |  |  |  |  |
| Calendars In Use   | Consecutive Days (No Calendars Selected) |  |  |  |  |  |  |
| Details Pr         | ocess                                    |  |  |  |  |  |  |

5. Here you can view which **Steps** of the business process have taken place, the **Status** of the step (Completed, Awaiting Action, etc.), when it was **Completed**, and **Who** completed it.

| Process                   | Step                                                | Status         | Completed On              | Due Date   | Person (Up to 5)                                                       |
|---------------------------|-----------------------------------------------------|----------------|---------------------------|------------|------------------------------------------------------------------------|
| Hire                      | Hire                                                | Step Completed | 10/31/2023<br>11:33:33 AM | 11/14/2023 | Pluto                                                                  |
| Edit Government IDs       | Edit Government IDs                                 | Submitted      | 11/03/2023<br>09:18:38 AM | 11/01/2023 | Mickey Mouse (HR Office Partne                                         |
| Hire                      | Complete Form I-9 Section 3                         | Not Required   |                           | 11/14/2023 |                                                                        |
| Hire                      | Edit Other IDs                                      | Not Required   |                           | 11/14/2023 |                                                                        |
| Hire                      | Integration: INT006A Banner<br>Employee ID Outbound | Completed      | 11/03/2023<br>09:18:47 AM | 11/14/2023 | INT006A Banner Employee ID<br>Outbound - Hire                          |
| Hire                      | Approval by Automated Business<br>Process Approvals | Approved       | 11/03/2023<br>09:45:12 AM |            | zworkday_process_approver<br>(Automated Business Process<br>Approvals) |
| Hire                      | Approval by Recruiting HR Office<br>Partner         | Approved       | 11/03/2023<br>12:59:40 PM |            | Black Pete (Recruiting HR<br>Office Partner)                           |
| Propose Compensation Hire | Propose Compensation Hire                           | Submitted      | 11/06/2023<br>08:50:18 AM | 11/04/2023 | Clarabelle Cow (Compensation Manager)                                  |

 Scroll all the way down to the bottom to see who currently has an action step in the business process.

| Hire | Review Employee Hire                             | Approved        | 12/06/2023<br>02:10:35 PM | 12/12/2023 | Mickey Mouse (HR Office Partner)      |
|------|--------------------------------------------------|-----------------|---------------------------|------------|---------------------------------------|
| Hire | Consolidated Approval by HR Office<br>Partner    | Approved        | 12/06/2023<br>04:01:38 PM |            | Mickey Mouse (HR Office Partner)      |
| Hire | Consolidated Approval by<br>Compensation Manager | Awaiting Action |                           | 12/07/2023 | Clarabelle Cow (Compensation Manager) |
|      |                                                  |                 |                           |            | Chip'n'Dale (Compensation<br>Manager) |

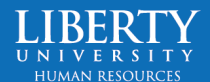

# workday

## How to Find Business Process Steps

### Option 2:

### When Can I Use This Method?

If you are not the initiator or approver, or if you prefer not to search in your Archive.

Q Donald Duck

- 1. **Search** the name of the employee you are wanting to check the status of.
- 2. On the left side of the screen, find **Processes**. You might have to scroll down to locate this.

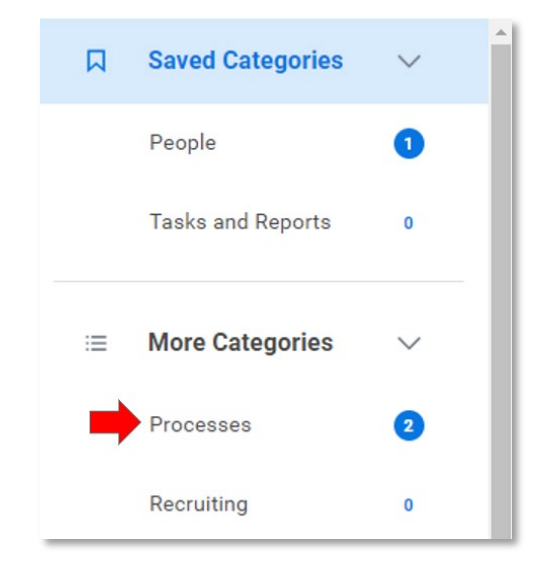

 Select the desired process.
 The Business Process name will be the first word listed.
 In this example, it is "Hire".

#### Processes

```
Hire: Donald Duck - P-1106869 IT Development Apprentice
Hire Employee Event
```

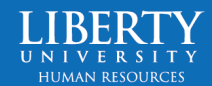

(x)

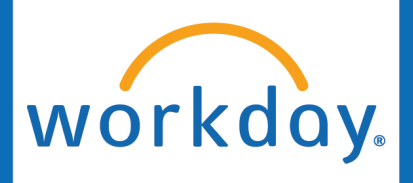

## How to Find Business Process Steps

4. In the Event, you can see the Overall Status. This will either be In Progress, Successfully Completed, or Canceled/Rescinded.

Click on **Process**.

| View Event       | Hire: Donald Duck P-1106869 IT Development Apprentice |
|------------------|-------------------------------------------------------|
| For              | P-1106869 IT Development Apprentice                   |
| Overall Process  | Hire: Donald Duck P-1106869 IT Development Apprentice |
| Overall Status   | In Progress                                           |
| Due Date         | 12/12/2023                                            |
| Calendars In Use | Consecutive Days (No Calendars Selected)              |
| Details Pro      | ocess                                                 |

5. Here you can view which **Steps** of the business process have taken place, the **Status** of the step (Completed, Awaiting Action, etc.), when it was **Completed**, and **Who** completed it.

| rocess History 5/ items   |                                                     |                |                           |            |                                                                        |
|---------------------------|-----------------------------------------------------|----------------|---------------------------|------------|------------------------------------------------------------------------|
| Process                   | Step                                                | Status         | Completed On              | Due Date   | Person (Up to 5)                                                       |
| Hire                      | Hire                                                | Step Completed | 10/31/2023<br>11:33:33 AM | 11/14/2023 | Pluto                                                                  |
| Edit Government IDs       | Edit Government IDs                                 | Submitted      | 11/03/2023<br>09:18:38 AM | 11/01/2023 | Mickey Mouse (HR Office Partne                                         |
| Hire                      | Complete Form I-9 Section 3                         | Not Required   |                           | 11/14/2023 |                                                                        |
| Hire                      | Edit Other IDs                                      | Not Required   |                           | 11/14/2023 |                                                                        |
| Hire                      | Integration: INT006A Banner<br>Employee ID Outbound | Completed      | 11/03/2023<br>09:18:47 AM | 11/14/2023 | INT006A Banner Employee ID<br>Outbound - Hire                          |
| Hire                      | Approval by Automated Business<br>Process Approvals | Approved       | 11/03/2023<br>09:45:12 AM |            | zworkday_process_approver<br>(Automated Business Process<br>Approvals) |
| Hire                      | Approval by Recruiting HR Office<br>Partner         | Approved       | 11/03/2023<br>12:59:40 PM |            | Black Pete (Recruiting HR<br>Office Partner)                           |
| Propose Compensation Hire | Propose Compensation Hire                           | Submitted      | 11/06/2023<br>08:50:18 AM | 11/04/2023 | Clarabelle Cow. (Compensation<br>Manager)                              |

 Scroll all the way down to the bottom to see who currently has an action step in the business process.

| Hire | Review Employee Hire                             | Approved        | 12/06/2023<br>02:10:35 PM | 12/12/2023 | Mickey Mouse (HR Office Partner)         |
|------|--------------------------------------------------|-----------------|---------------------------|------------|------------------------------------------|
| Hire | Consolidated Approval by HR Office<br>Partner    | Approved        | 12/06/2023<br>04:01:38 PM |            | Mickey Mouse (HR Office Partner)         |
| Hire | Consolidated Approval by<br>Compensation Manager | Awaiting Action |                           | 12/07/2023 | Clarabelle Cow (Compensation<br>Manager) |
|      |                                                  |                 |                           |            | Chip'n'Dale (Compensation<br>Manager)    |

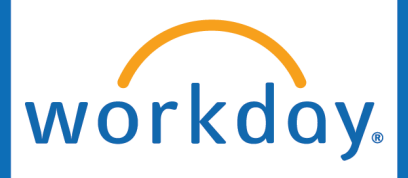

# How to Find Business Process Steps

### Option 3:

### When Can I Use This Method?

If this employee is already hired. This method is great for checking a Job Change status, Absence Request status, etc.

- 1. Go to the **Worker Profile** of the employee you are wanting to check the status of.
- 2. Click on Job

3. Click on **Worker History** (all the way to the right)

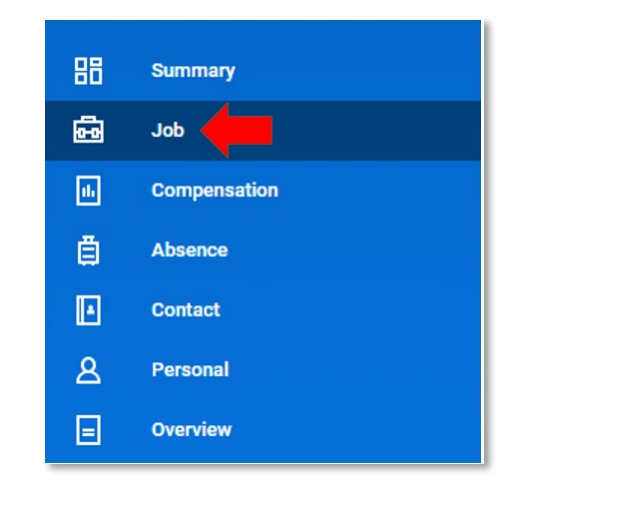

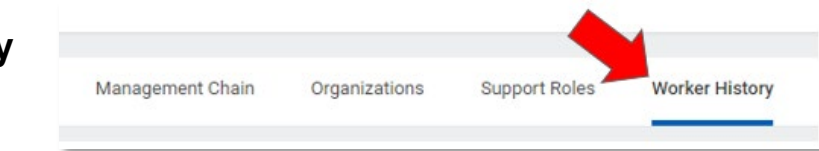

4. Find the **Business Process** you wish to check the status of.

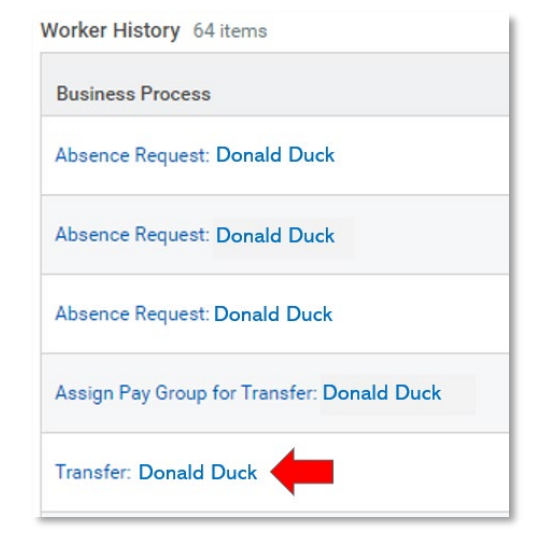

## workday. How to Find Business Process Steps

5. Click on **Process** 

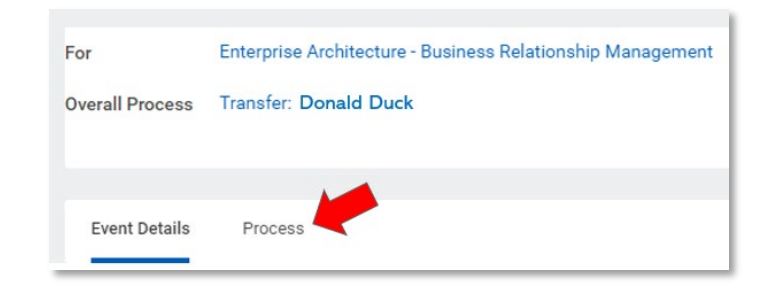

6. Here you can view which Steps of the business process have taken place, the Status of the step (Completed, Awaiting Action, etc.), when it was Completed, and Who completed it.

| Process                   | Step                                                | Status         | Completed On              | Due Date   | Person (Up to 5)                                                       |
|---------------------------|-----------------------------------------------------|----------------|---------------------------|------------|------------------------------------------------------------------------|
| Hire                      | Hire                                                | Step Completed | 10/31/2023<br>11:33:33 AM | 11/14/2023 | Pluto                                                                  |
| Edit Government IDs       | Edit Government IDs                                 | Submitted      | 11/03/2023<br>09:18:38 AM | 11/01/2023 | Mickey Mouse (HR Office Partne                                         |
| Hire                      | Complete Form I-9 Section 3                         | Not Required   |                           | 11/14/2023 |                                                                        |
| Hire                      | Edit Other IDs                                      | Not Required   |                           | 11/14/2023 |                                                                        |
| Hire                      | Integration: INT006A Banner<br>Employee ID Outbound | Completed      | 11/03/2023<br>09:18:47 AM | 11/14/2023 | INT006A Banner Employee ID<br>Outbound - Hire                          |
| Hire                      | Approval by Automated Business<br>Process Approvals | Approved       | 11/03/2023<br>09:45:12 AM |            | zworkday_process_approver<br>(Automated Business Process<br>Approvals) |
| Hire                      | Approval by Recruiting HR Office<br>Partner         | Approved       | 11/03/2023<br>12:59:40 PM |            | Black Pete (Recruiting HR<br>Office Partner)                           |
| Propose Compensation Hire | Propose Compensation Hire                           | Submitted      | 11/06/2023<br>08:50:18 AM | 11/04/2023 | Clarabelle Cow. (Compensation<br>Manager)                              |

 Scroll all the way down to the bottom to see who currently has an action step in the business process.

| Hire | Review Employee Hire                             | Approved        | 12/06/2023<br>02:10:35 PM | 12/12/2023 | Mickey Mouse (HR Office Partner)      |
|------|--------------------------------------------------|-----------------|---------------------------|------------|---------------------------------------|
| Hire | Consolidated Approval by HR Office<br>Partner    | Approved        | 12/06/2023<br>04:01:38 PM |            | Mickey Mouse (HR Office Partner)      |
| Hire | Consolidated Approval by<br>Compensation Manager | Awaiting Action |                           | 12/07/2023 | Clarabelle Cow (Compensation Manager) |
|      |                                                  |                 |                           |            | Chip'n'Dale (Compensation<br>Manager) |

Where is the Business Process Going Next?

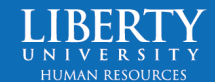

# workday. How to Find Business Process Steps

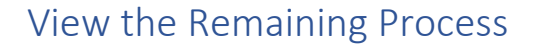

For In Progress Business Processes, you can also see what remaining approvals are needed, and who it will go to, before the business process is complete.

 Once you have made it to the last step of any of the above business process navigation Options, scroll down and click on Remaining Process.

| rocess                                 | Step                                     |
|----------------------------------------|------------------------------------------|
| Change Job                             | Change Job                               |
| Change Job                             | Review: Current HR Analyst               |
| Change Job                             | Review: Receiving HR Analyst             |
| Change Job                             | Approval by Recruiting HR Office Partner |
| Propose Compensation Change            | Propose Compensation Change              |
| emaining Process                       |                                          |
| ick on the button below to review rema | ining process details.                   |
| ick on the button below to review rema | ining process details.                   |
|                                        |                                          |

2. This screen shows you the order of upcoming approvals.

Note: Your employee might not have to go through every approval. For example, if they work in Operations, not Academics, they will skip the Academic Office Partner approval step. Workday will automatically skip this step if it is not needed.

| Change Job | Consolidated Approval by HR Partner              | HR Partner              |
|------------|--------------------------------------------------|-------------------------|
| Change Job | Consolidated Approval by Compensation Approver   | Compensation Approver   |
| Change Job | Consolidated Approval by Academic Office Partner | Academic Office Partner |
| Change Job | Consolidated Approval by HR Executive            | HR Executive            |

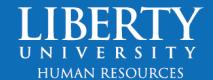